## オンラインアカウント登録手順

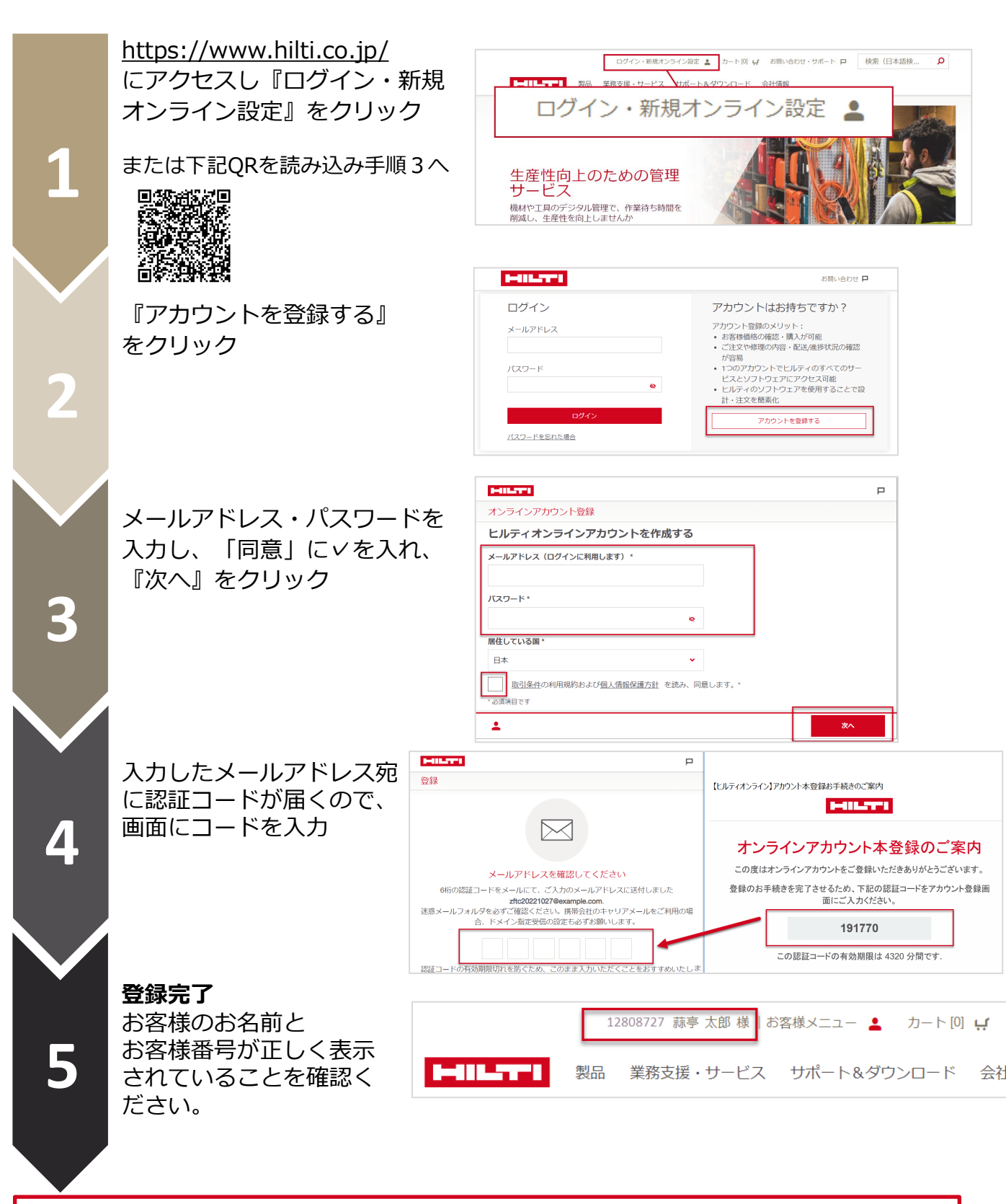

すでにお取引のあるお客様で、ログイン後にお名前が表示されない、または、お名前や会社情報の入力画面が表示された場合は、カスタマーサービス(0120-66-1159)にご連絡ください。